SoftBank

## iPhoneでのMMSご利用方法

お客さま配布用 20111104

## iPhoneでMMSをご利用いただくために、以下の手順で設定を行ってください。

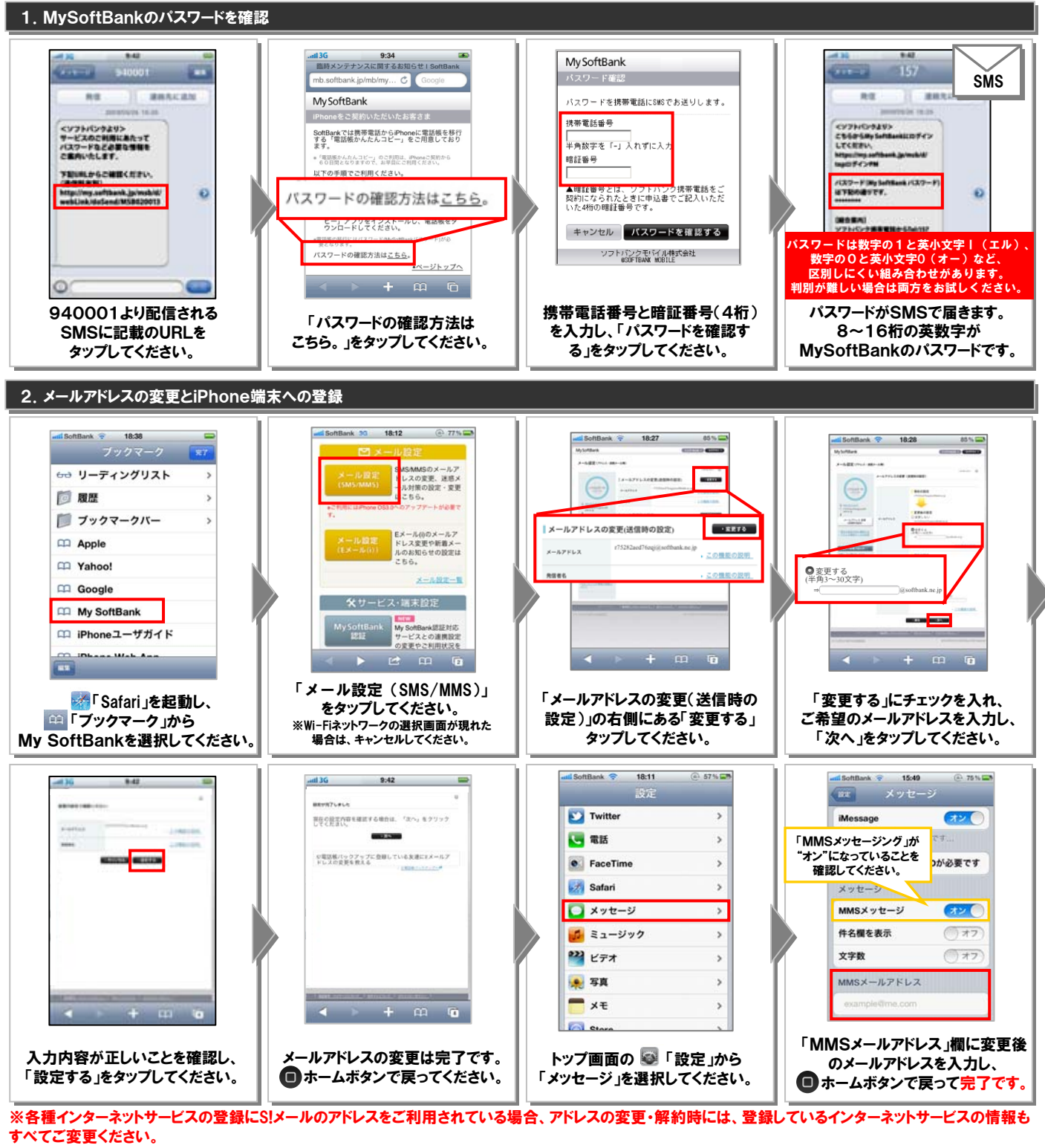

## (ご参考)iPhoneでご利用いただけるメール一覧

| メールの種類   | アイコン | アドレス                     | 送信先             | アドレス設定           | 絵文字 |
|----------|------|--------------------------|-----------------|------------------|-----|
| MMS      |      | ***softbank.ne.jp/携帯電話番号 | <i>ታータイ</i> /PC | 必要(携帯電話番号で送受信可能) | 0   |
| SMS      |      | 携帯電話番号                   | SoftBankケータイ    | 不要               | 0   |
| Eメール(i)  |      | ***i.softbank.jp         | <i>ታータイ</i> /PC | 必要               | 0   |
| プロバイダメール |      | ***yahoo.co.jpなど         | <i>ታータイ</i> /PC | 必要               | Δ   |